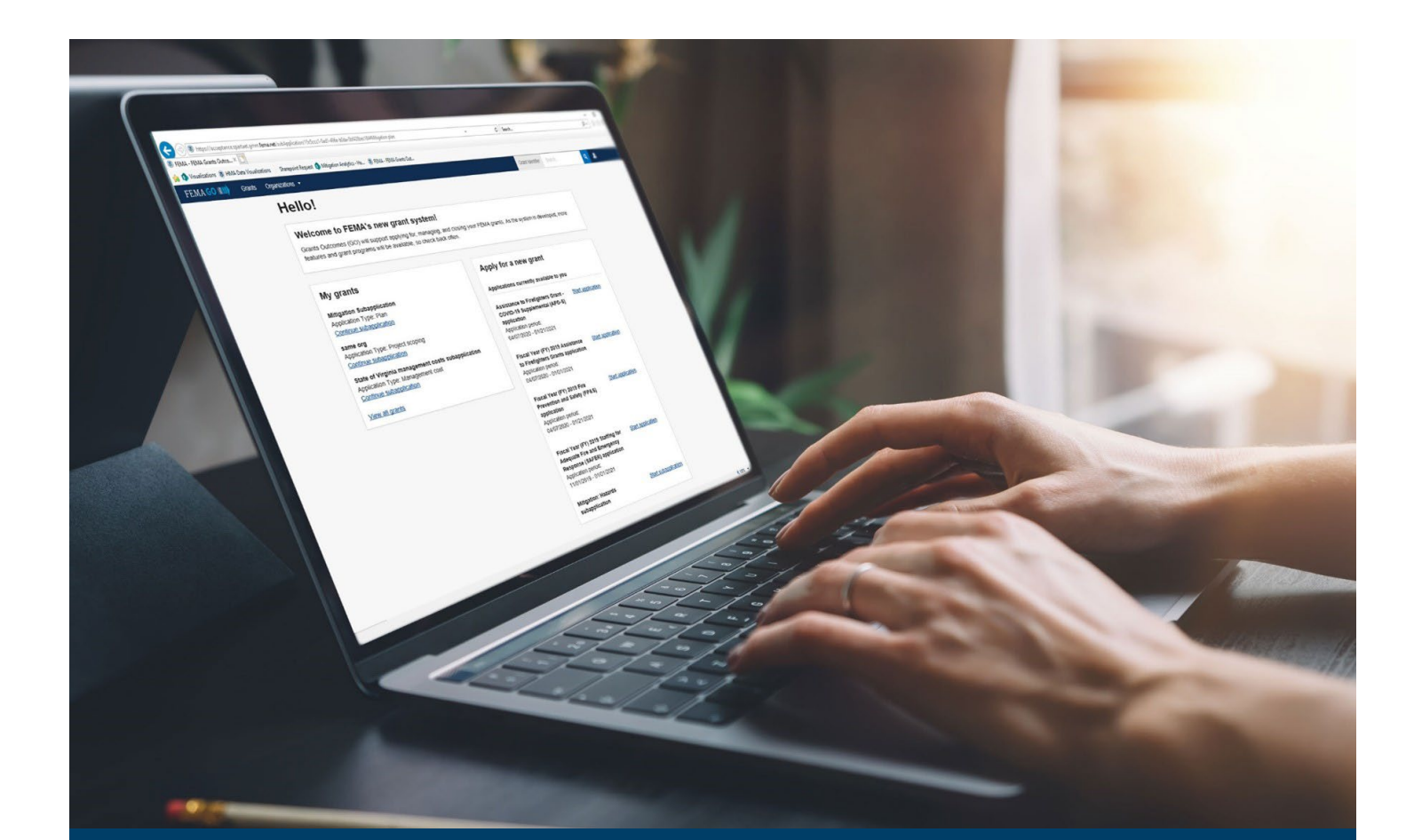

# FEMA GO Pass-through Award Acceptance Guide

This Guide provides instructions for FEMA GO External Users to log-in to the system and accept or decline an award.

**March 2024** 

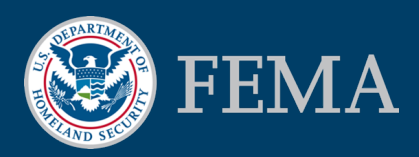

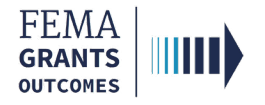

# **Table of Contents**

| Training Roles and Log-in     | 2 |
|-------------------------------|---|
| Accept or Decline an Award    | 5 |
| FEMA GO Help Desk Information | 9 |

# **Objectives**

By the end of this FEMA GO training, you will be able to:

- Log-in as an External user.
- Accept or Decline an Award.

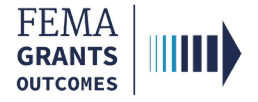

# **Training Roles and Log-in**

2

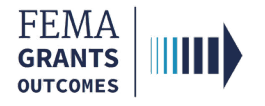

# **Training Roles**

This training is for the following role:

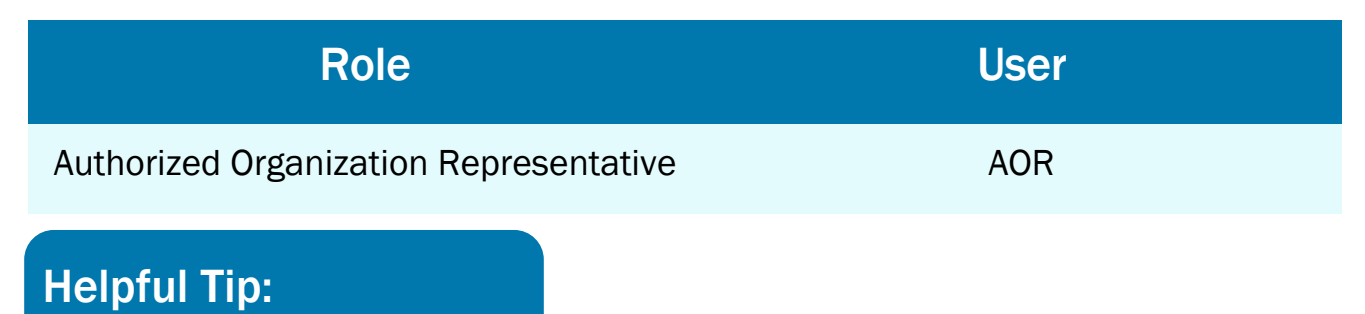

The available screens you see are based on your role and program.

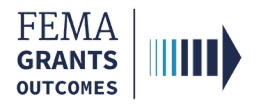

# **External User Log-in**

### Step 1:

Go to go.fema.gov.

#### Step 2:

Log-in with your previously created Email and Password. This will take you to the Welcome screen.

| Welcome to FEMA Grants Outcomes<br>Grants Outcomes (GO) is FEMA's new platform for submitting, approving, and managing f | FEMA grants.                                                                                                    |
|----------------------------------------------------------------------------------------------------|----------------------------------------------------------------------------------------------------|
| Log in                                                                                                    | FEMA employees                                                                                                  |
| Email Password Forgot password?                                                                                          | United States Government<br>John Doe Insert your PIV card into your smart card reader Log in with your PIV card |
| Create an account                                                                                                    | USA                                                                                                    |

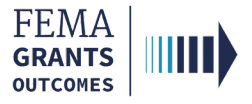

# Accept or Decline an Award

Navigate to the Task

Accept Award

**Decline Award** 

5

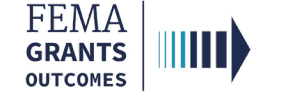

### Navigate to the Task

#### Step 1:

Navigate to the My work section, then select the My awards tab.

#### Step 2:

Select the Accept or decline award link to view the award package and select a decision.

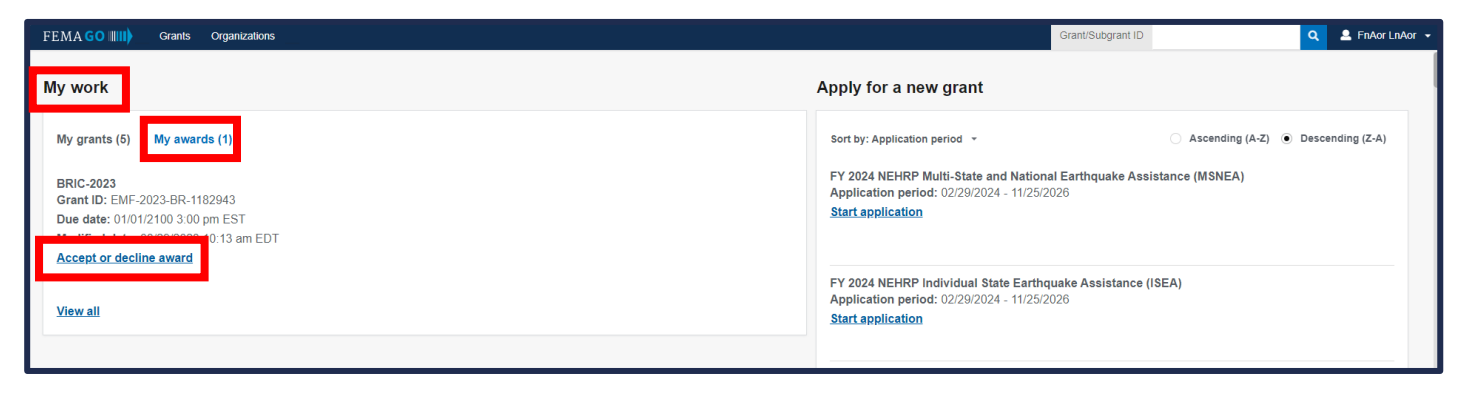

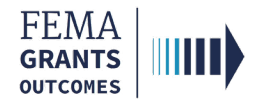

# Accept an Award

- Review the information in the main body, including the downloadable award package.
- Select Accept award in the main body.
- Enter optional comments.
- Select the check box next to your name to provide your signature.
- Enter your FEMA GO password to authenticate your signature.
- Select Submit.
- A green banner will then appear stating that you have successfully accepted your award.

| My grant         |                                                                                                    |                                                                |                                                               |                                                                   |                           |  |
|------------------|----------------------------------------------------------------------------------------------------|----------------------------------------------------------------|---------------------------------------------------------------|-------------------------------------------------------------------|---------------------------|--|
| Award acceptance | Award status<br>Please note that you have until April 12, 2024 at 9:52 am to either accept or decline the award.<br>If no action is taken by the award acceptance due date of April 12, 2024 at 9:52 am, the system will retract this notification. If additional time is needed, please contact famago@fema.dhs.gov.                                                                                                    |                                                                |                                                               |                                                                   |                           |  |
|                  | Instructions Please review and print your award package and award appendix before accepting or declining your award. If you wish to accept the award, an Authorized Organization Representative (AOR) must select accept and sign by selecting the signature statement and providing their system password. If you wish to decline the award, an AOR must select decline, enter a reason for declining, and sign by selecting the signature statement and providing their system password. |                                                                |                                                               |                                                                   |                           |  |
|                  | Accept or decline award       Grant ID:     EMF-2023-BR-1182943       Period of performance:     03/13/2024 - 03/13/2027       Federal share:     \$3,000.00       Download award package                                                                                                    |                                                                |                                                               |                                                                   |                           |  |
|                  | Filename                                                                                                    | Date<br>uploaded Uploade                                       | by Label                                                      | Description                                                       | Action                    |  |
|                  | EMF-2023-SH-1182943 - Award Package.pdf                                                                                                    | 03/13/2024 WF Exec<br>e89046d<br>e140-11e<br>9630-<br>8ea5271: | tion Award Package<br>-<br>-<br>c2c8                          | No description given.                                             |                           |  |
|                  | Please accept or decline your award by April 12, 2024 at 9:52 am<br>The user who accepts this award will become the Authorized Organization Repr<br>appendix, including the obligating document, will be updated to include the AOR                                                                                                    | esentative (AOR) for the gran<br>for the grant upon award acc  | and will receive permission to submit payment requ<br>ptance. | ests, amendment requests, and reports to FEMA post-award. The awa | rrd package and the award |  |
|                  | I, FnAor LnAor, am hereby providing my signature for this award as of 0<br>Please enter your password.                                                                                                    | 3/13/2024.                                                     |                                                               |                                                                   |                           |  |
| You have s       | successfully accepted your award.                                                                                                    |                                                                |                                                               |                                                                   |                           |  |

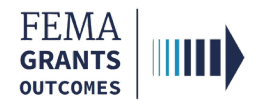

### **Decline an Award**

- Review the information in the main body, including the downloadable award package.
- Select **Decline award** in the main body.
- Enter the **required reasoning** for the declined decision.
- Select the check box next to your name to provide your signature.
- Enter your FEMA GO password to authenticate your signature.
- Select Submit.
- A green banner will then appear stating that you have successfully declined your award.

| Download award appendix                                                                                                    |                                                      |                                                                  |                                                     |                                               |                                                 |
|----------------------------------------------------------------------------------------------------|------------------------------------------------------|------------------------------------------------------------------|-----------------------------------------------------|-----------------------------------------------|-------------------------------------------------|
| Filename                                                                                                    | Date<br>uploaded                                     | Uploaded by                                                      | Label                                               | Description                                   | Action                                          |
| EMF-2023-BR-1182943-0003 - Award Appendix.pdf                                                                                                    | 03/13/2024                                           | WF Execution<br>ec861227-<br>e140-11ee-<br>9630-<br>8ea52713c2c8 | Award Appendix                                      | No description given.                         |                                                 |
| ease accept or decline your award by April 12, 2024 at 9:52 ar<br>le user who accepts this award will become the Authorized Organization Rep<br>.pendix, including the obligating document, will be updated to include the AOF<br>Accept award<br>Decline award | <b>n</b><br>resentative (AOR)<br>R for the grant upo | for the grant and v                                              | vill receive permission to submit payment re<br>ze. | quests, amendment requests, and reports to Fi | EMA post-award. The award package and the award |
| Please indicate your reason for declining this award                                                                                                    |                                                      |                                                                  |                                                     |                                               |                                                 |
| VI, FnAor LnAor, am hereby providing my signature for this award as of                                                                                                    | 03/13/2024.                                          |                                                                  |                                                     |                                               |                                                 |
| Please enter your password.                                                                                                    |                                                      |                                                                  |                                                     |                                               |                                                 |
| Suome                                                                                                    |                                                      |                                                                  |                                                     |                                               |                                                 |
| You have successfully declined                                                                                                    | vour awa                                             | ard.                                                             |                                                     |                                               |                                                 |

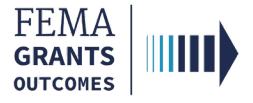

# **FEMA GO Help Desk Information**

Please send any questions to:

FEMAGO@fema.dhs.gov

1-877-585-3242

Hours: Mon.-Fri. 9 a.m. – 6 p.m. ET